## Student Financial Services Adding an Authorized User to the Student Account Center

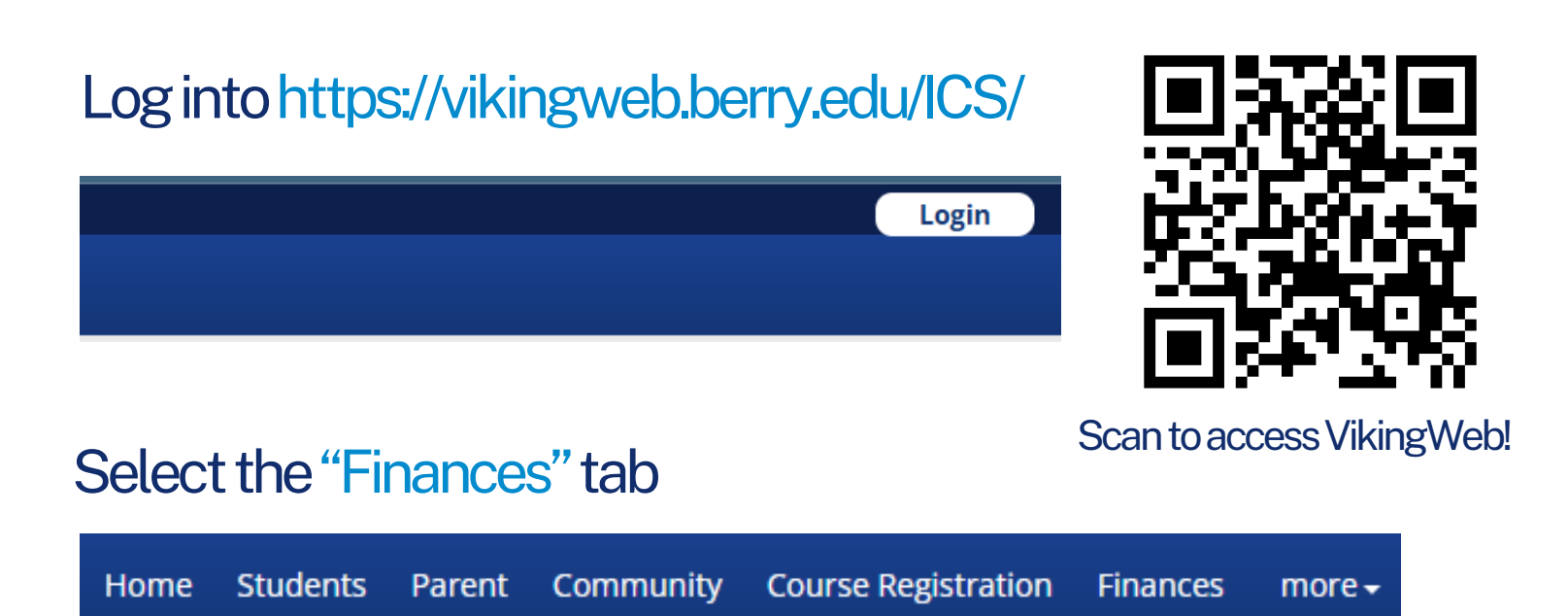

#### Under Tuition Account Information, select the "Student Account Center" button

Access your tuition account through the Student Account Center (SAC) link below. Within the SAC you can see your current balance, access statements, make payments, and set up payment plans.

Grant access to your tuition account to other participants by clicking the Student Account Center link, to the right select Manage Account Access, and select add.

Student Account Center

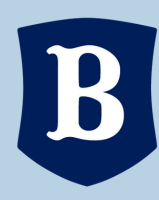

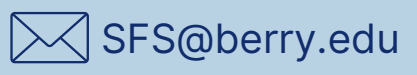

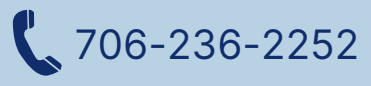

## Student Financial Services Adding an Authorized User to the Student Account Center

#### Select "My Profile" on the top left of the page

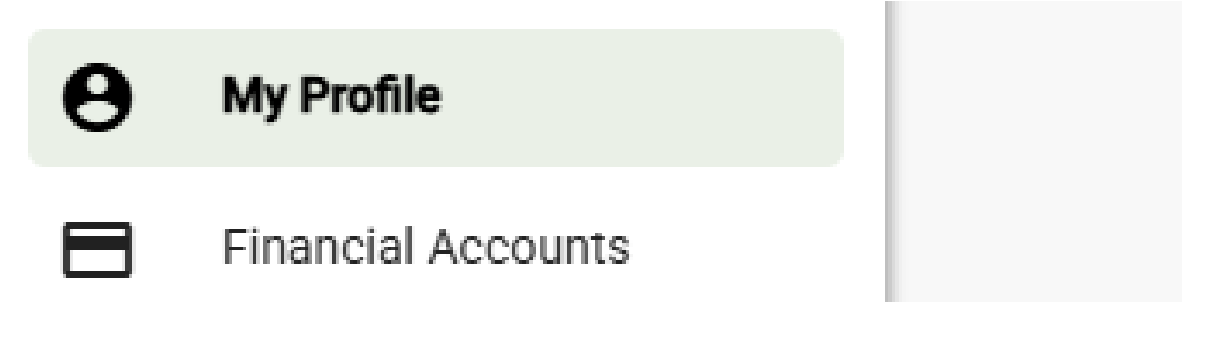

### Under "Manage payers", click the "Add" Button

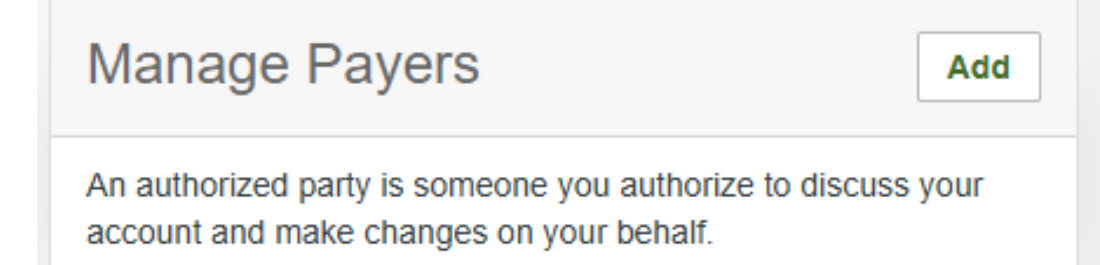

# Fill out all the necessary information and click "Save" at the bottom of the page

By adding this Authorized Party you, agree to the terms and conditions.

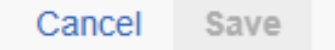

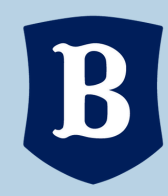

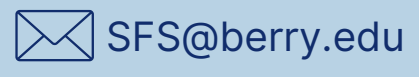

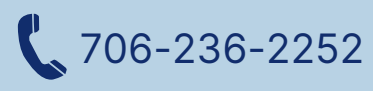